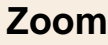

# Fiche-outil n° 02 Installer, se connecter et personnaliser Zoom

## 1

# **1. Installer Zoom**

- Recherchez sur Internet l'application Zoom en privilégiant une source Zoom.
- Cliquez un lien de téléchargement et sélectionnez le support sur lequel l'installer (Windows, Mac, iPad...)

Ou :

- Saisissez l'adresse suivante https://zoom.us/download
- Cliquez le bouton **Télécharger** ou **Exécuter** selon la fenêtre affichée puis validez l'installation sur votre poste.
- Créez un compte en saisissant votre adresse Mél.
- ⇒ Un courriel de contrôle est envoyé.
- Cliquez sur le lien de confirmation qui est envoyé sur votre boîte Mél.
- Complétez les champs qui vous identifient et saisissez votre mot de passe.
- Cliquez sur le bouton Continuer.
- ⇒ Une fenêtre propose de saisir les Mél de personnes à inviter.
- Cliquez sur le bouton Aller à mon compte ou saisissez les Mél de vos contacts puis cliquez sur le bouton Commencer la réunion maintenant.
- $\Rightarrow$  Zoom propose d'installer l'application sur l'ordinateur.
- Acceptez l'installation.
- ⇒ Une fenêtre demande d'accepter les conditions de service et d'utilisation de l'application.
- Cliquez sur le bouton Je suis d'accord.
- $\Rightarrow$  Une fenêtre propose de tester le haut-parleur et le microphone.
- Cliquez éventuellement sur le lien Tester le haut-parleur et le microphone sinon cliquez sur le bouton Rejoindre l'audio par ordinateur.
- ⇒ La fenêtre de Zoom est activée.

# 2. Se connecter / se déconnecter

## Se connecter

- Cliquez sur le bouton e puis cliquez sur l'application van cliquez sur l'icône Start Zoom qui se trouvest bureau ou dans la barre des tâches.
- Cliquez sur le bouton **Connexion**.

Nous déconseillons les connexions à partir de Facebook ou Google qui portent atteintes à la vie privée en facilitant le profilage.

| Réunions Zoom dans le Cloud              | - 🗆 X                        |
|------------------------------------------|------------------------------|
| Connexion                                |                              |
| Saisir votre adresse électronique        | Se connecter avec SSO        |
| Saisir votre mot de Vous l'avez oublié ? | G Se connecter avec Google   |
| Ne pas déconnecter Connexion             | f Se connecter avec Facebook |

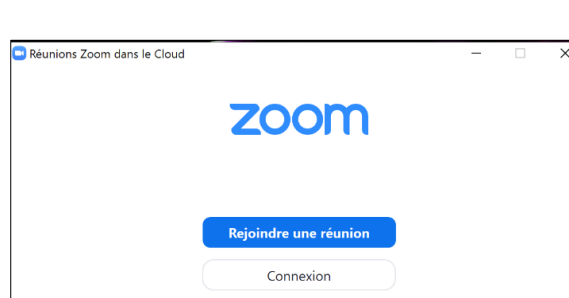

- Saisissez votre adresse Mél et votre mot de passe puis cliquez sur le bouton **Connexion**.

⇒ La fenêtre de Zoom est affichée :

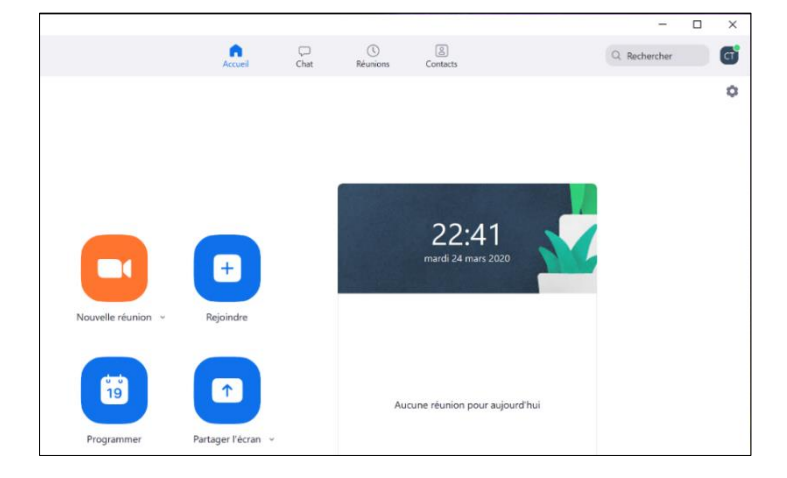

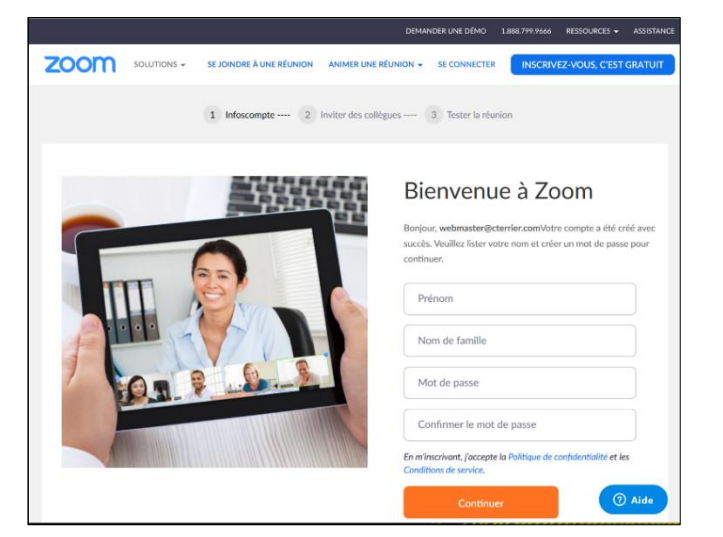

Fiche-outil n° 02 Installer, se connecter et personnaliser Zoom

CT

|          | <b>Réunions Instantanées</b> : démarre immédiatement une réunion. Une fois lancée, il est possible d'inviter d'autres participants à se joindre à la réunion.                                               |  |
|----------|----------------------------------------------------------------------------------------------------|--|
| +        | Rejoindre : lorsqu'une personne a reçu un lien de connexion, elle doit le cliquer pour rejoindre la réunion.                                                                                                |  |
| 19       | <b>Programmer</b> : Il est possible de programmer une réunion. Pensez à planifier et à mettre à jour les réunions dans votre Calendrier ou votre agenda (Outlook, Gmail ou autres).                         |  |
| <b>(</b> | <b>Partager l'écran</b> : Après avoir cliqué, Zoom demande un lien de connexion. Il est généralement utilisé dans une salle de conférence compatible Zoom afin de partager du contenu depuis un ordinateur. |  |
|          |                                                                                                    |  |

## Se déconnecter

- Cliquez sur le bouton du profil en haut de l'écran.
- Sélectionnez l'option Se déconnecter.

# **3. Personnaliser l'application et le profil**

- Modifier les paramètres d'utilisation
- Cliquez sur le bouton **Paramètres** en haut de l'écran.
- Sélectionnez la catégorie de paramètres à modifier.
- Paramétrez les conditions d'utilisation de zoom dans la fenêtre contextuelle affichée.
- Cliquez la case de fermeture 🔀 de la fenêtre.

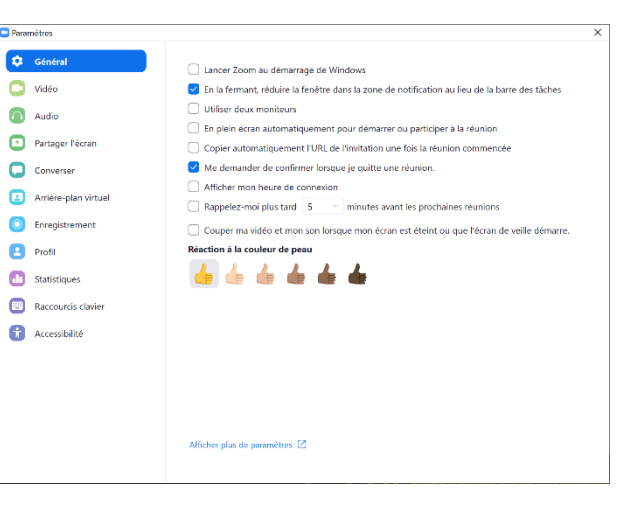

Q Rechercher

.com

**Claude Terrier** 

Spécialiste TICE

webr

CT

Basique

×

Paramètres

Disponible

Momentanément absent

Ne pas déranger

Q Rechercher

## Changer sa photo du profil

- Cliquez sur le bouton du profil en haut de l'écran.
- Cliquez sur l'option Changer ma photo.
- Saisissez éventuellement votre adresse Mél et votre mot de passe.
- ⇒ Une fenêtre récapitule les caractéristiques du compte utilisateur.
- Cliquez sur le lien Modifier au-dessous de la photo.
- Cliquez sur le bouton Envoyer.
- Sélectionnez la photo à utiliser.
- Cliquez sur le bouton Enregistrer.

### Insérer une note de présentation

- Cliquez sur le bouton du profil en haut de l'écran.
- Cliquez dans la zone de saisie et écrire le texte souhaité.

# Signaler son état ou sa disponibilité

- Cliquez sur le bouton du profil en haut de l'écran
- Paramétrez au-dessous votre situation.

# Paramétrer le son et la vidéo

#### Paramètres généraux

- Cliquez sur le bouton **Paramètres** 🖳 en haut de l'écran et sélectionnez l'option **Vidéo** ou **Audio**.
- Paramétrez les modalités d'utilisation du son et de la vidéo.
- Cliquez la case de fermeture 🖄 de la fenêtre.

# Fiche-outil n° 02 Installer, se connecter et personnaliser Zoom

#### Paramétrage en cours de réunion

#### Tester le son

- Cliquez sur le bouton Nouvelle réunion.
- Cliquez l'option Tester le haut-parleur et le
- microphone. - Faites les essais demandés.
- Cliquez sur le bouton Rejoindre l'audio par l'ordinateur (2 fois).

#### Changer de micro

- Cliquez le bouton déroulant à droite de l'outil Micro Puis sélectionnez le micro à utiliser.

#### Changer de caméra

- Cliquez sur le bouton Nouvelle réunion.
- Cliquez le bouton déroulant à droite de l'outil **caméra** us puis cliquez la caméra à utiliser.

# Paramétrer l'affichage

## Modifier l'arrière-plan

Cette option évite que les participants à la réunion voient ce qu'il y a ou ce qui se passe derrière vous.

- Cliquez sur le bouton Paramètres en haut de l'écran et sélectionnez l'option Arrière-plan virtuel.
- Sélectionnez l'arrière-plan à utiliser.

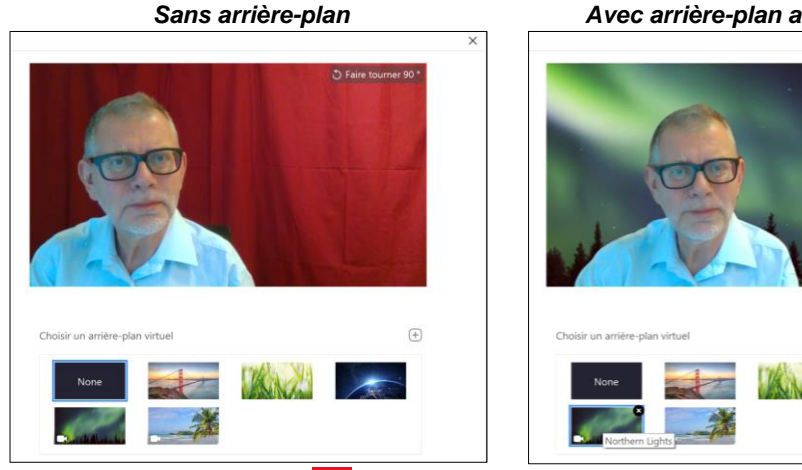

- Cliquez la case de fermeture de la fenêtre

Ou :

#### > Afficher l'écran en mode portrait ou paysage

- Cliquez le bouton du profil et sélectionnez l'option Basculer en mode portrait.

- Cliquez le bouton du profil et sélectionnez l'option Basculer en mode paysage.

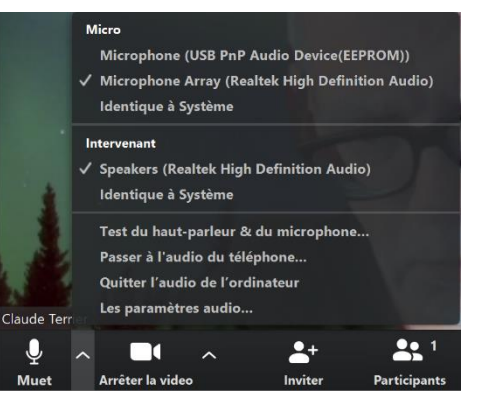

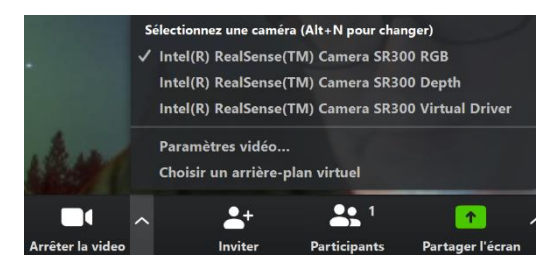

#### Avec arrière-plan aurore boréale